# 5. Sınava Giriş

# Öğrenciler İçin

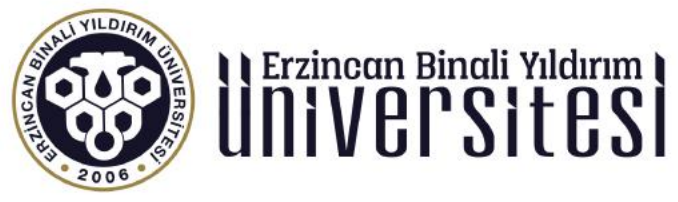

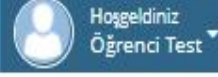

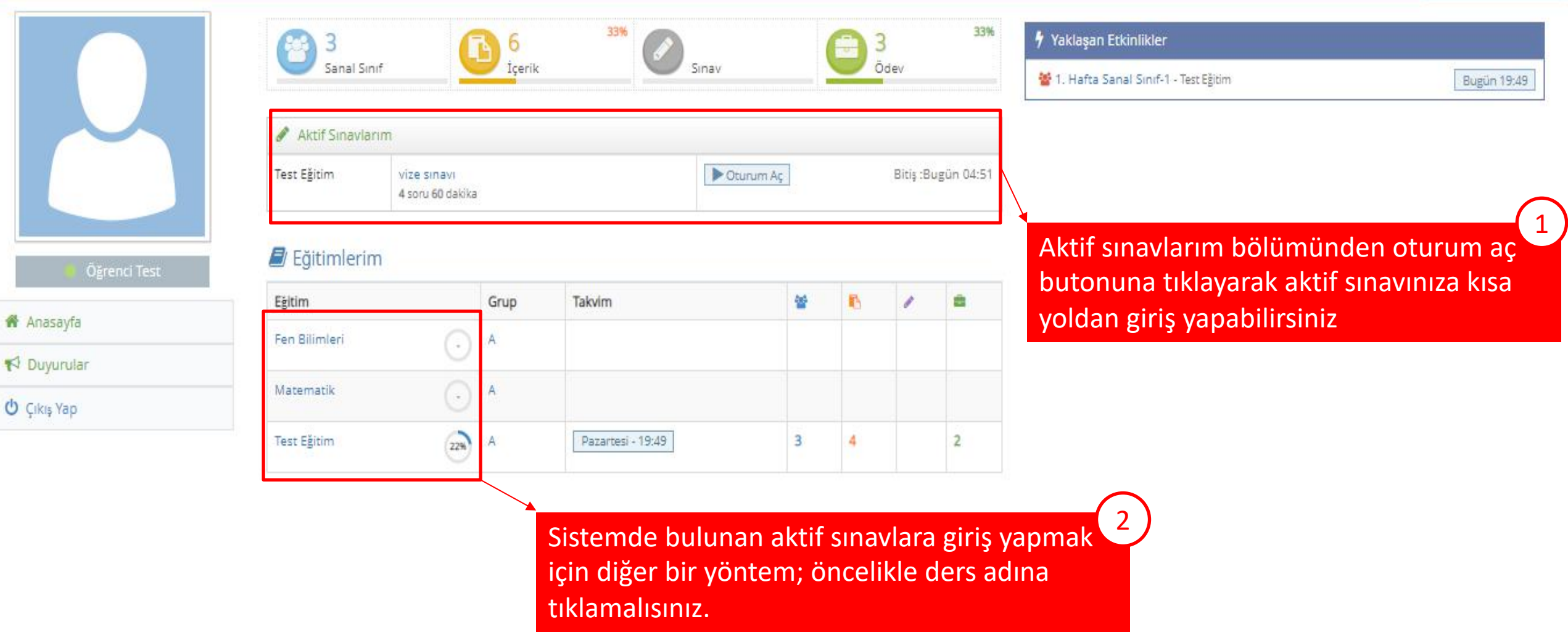

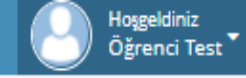

### Anasayfa > Test Eğitim > vize sınavı

## 🖉 vize sınavı

#### Sayın Öğrenci Test

1. Sınava başlamak için sayfanın en altındaki "Kabul Ediyorum" butonuna tıklayın.

2. Sinavlarinizda, herhangi bir problem ile karşılaştığınız takdirde, sınav ekranını kapatıp platformdan sınava tekrar girmeyi deneyiniz; sınav süresi içerisinde aynı sınavın oturumuna tekrar girebilirsiniz. Ancak " Cevaplarımı Onaylıyorum" butonuna tıkladığınızda sınavınız tamamlanmış olur ve tekrar sınava giremezsiniz.

3. Sinavlarınızın oturum süresisi içerisinde "Sinavi Tamamla" tuşuna tıklamaz iseniz oturum sonunda seçili cevaplarınız sisteme otomatik olarak gönderilip sınav oturumunuz sonlandırılacaktır.

4. Tarayıcı Özellikleri : Firexfox , Google Chrome , Internet Explorer (Sorun yaşadığınızda "uyumluluk" modunu deneyiniz ) Eğer devamlı aynı ekranı görürseniz tarayıcınızın geçici hafızasını temizleyip deneyiniz (Ctrl + F5)

5. Sınava gireceğiniz ortamda elektrik, bilgisayar, internet bağlantısı sorunu yaşamayacağınızdan emin olunuz. Bu tür aksaklıklardan kaynaklı sorun bildirimleri mazeret olarak kabul edilmeyecektir (Resmi belgeli mazeretler hariç. Örneğin şu saatler arasında ilçe genelinde elektrikler kesildi).

6. Soruların ve cevap şıklarının sırası her bir sınav oturumu için farklı olabilir..

7. Sınav oturumunun oluşturulurken soruların oturuma yüklendiği esnada internet kaynaklı sorunlardan eksik soru yüklemesi oluştuğunda sayfanızı yenilenmeniz gerekmektedir. (Örneğin 10 soruluk bir sınavda sınav oturumunuzda 9 soru görmeniz durumunda)

8. TÜM SORULARIN AYNI EKRANDA GÖSTERDİLDİĞİ SINAVLARDA AÇIK UÇLU (KLASİK) SORULARIN CEVAPLARI YAZILDIKTAN SONRA SORUNUN ALT KISMINDAKİ KAYDET BUTONUNA TIKLAMAYI UNUTMAYINIZ. AKSİ TAKDİRDE VERİLEN CEVAP KAYDEDİL MEYECEKTİR !

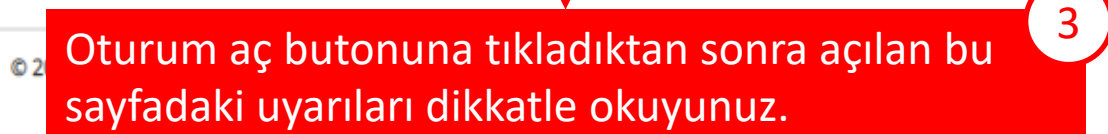

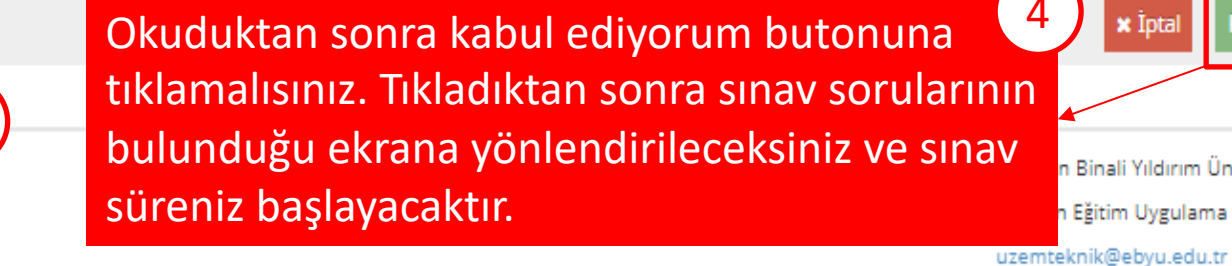

n Binali Yıldırım Üniversitesi

n Eğitim Uygulama ve Araştırma Merkezi

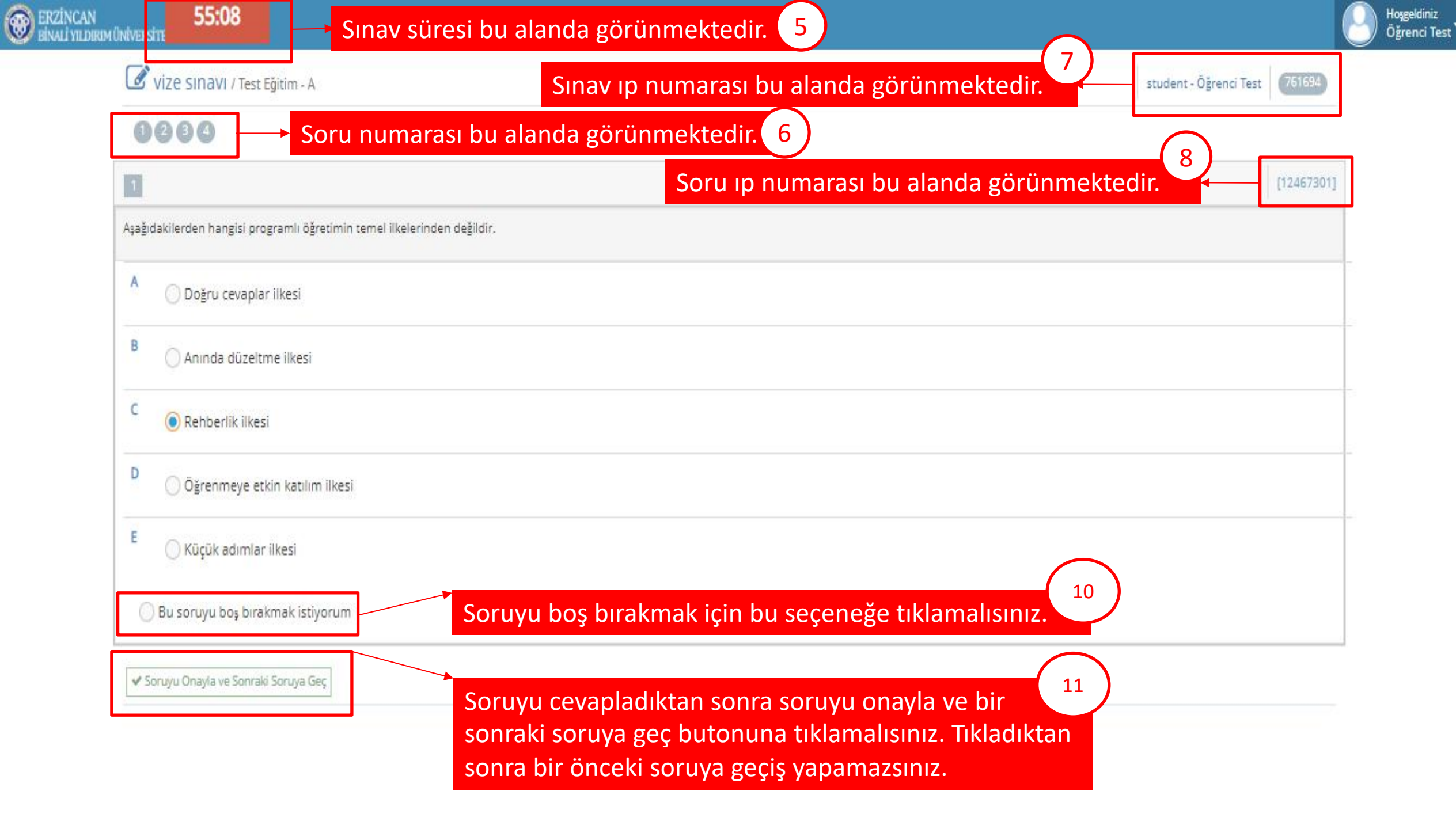

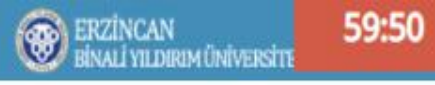

# Vize SINAVI / Test Eğitim - A

student - Öğrenci Test (761695)

## 1000

| 2                                                                                                    | [12467306      |
|----------------------------------------------------------------------------------------------------|----------------|
| r öğretmenin anlatım yönteminde başarılı olabilmesi için yapması gereken en önemli unsur aşağıdakilerden hangisidir?                                                                                                    |                |
| A 🔿 Kavrama ilişkin örnekler sunma                                                                                                    |                |
| Kavramın özelliklerini belirtme                                                                                                    |                |
| Sözel ve görsel destek kullanma                                                                                                    |                |
| Rehberlik isteme                                                                                                    |                |
| ē Ōğrenciden kavrama ilişkin örnekler isteme                                                                                                    |                |
| O Bu soruyu boş bırakmak istiyorum                                                                                                    |                |
| Soruyu onayla ve bir sonraki soruya geç butonuna tıkladıktan sonra<br>sayfanın sağ alt tarafında çıkan mavi kutucukta cevabınızın gönderildiği<br>bolirtilmoktodir. Covabınızın kaydadildiğini buradan anlayabilirsiniz |                |
|                                                                                                    | evap Gönde     |
| Doğru ce                                                                                                    | evaplar ilkesi |

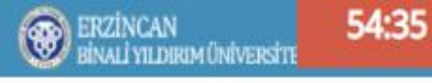

## vize SINAVI / Test Eğitim - A

student - Öğrenci Test (76169

## 1280

✓ Soruyu Onayla

[12467308]

Gösteri yöntemi özellikle hangi alanlarda kullanılmaktadır?

Sorunun cevabini buraya yazın

Klasik sorularda cevabımızı yazıp, onayla butonuna tıkladıktan sonra sayfanın sağ alt tarafında çıkan mavi kutucukta cevabınızın gönderildiği belirtilmektedir. Cevabınızın kaydedildiğini buradan anlayabilirsiniz.

#### 3 : Cevap Gönderildi

13

Bir öğretmen Çevre sağlık trafik dersinde dersinde, trafik kuralları konusuyla ilgili hedef davranışları kazandırırken bir grup öğrenciye bu konuyla ilgili ödev vermiş ve bu ödevlerini yaptıktan sonra sınıfta belirtilen zamanda toplanıp başkanlarını seçmelerini ve arkadaşlarına çevreyi korumayla ilgili her birinin hazırladığı ödevi sunmalarını istemiştir. Sunu bittikten sonra ise arkadaşlarının soru sormalarını ve grubun bu sorulara yanıt vermesini istemiştir.

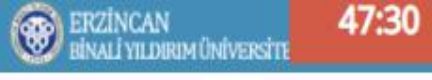

## 🕑 vize SINAVI / Test Eğitim - A

## 0080

| 4                                                                                                    | [12467308]             |
|----------------------------------------------------------------------------------------------------|------------------------|
| Gösteri yöntemi özellikle hangi alanlarda kullanılmaktadır?                                                                                                    |                        |
| Bir öğretmen Çevre sağlık trafik dersinde dersinde, trafik kuralları konusuyla ilgili hedef davranışları kazandırırken bir grup öğrenciye bu konuyla ilgili ödev vermiş ve bu ödevlerini yaptıktan sonra sınıfta be<br>zamanda toplanıp başkanlarını seçmelerini ve arkadaşlarına çevreyi korumayla ilgili her birinin hazırladığı ödevi sunmalarını istemiştir. Sunu bittikten sonra ise arkadaşlarının soru sormalarını ve grubun bu<br>yanıt vermesini istemiştir. | lirtilen<br>ı sorulara |
| Tüm soruları cevapladıktan sonra sorunun bulunduğu ekranda soruyu<br>onayla ve sınavı tamamla butonuna tıklayarak sınavı sonlandırabilirsiniz.<br>Butona tıkladıktan sonra bir sonraki sayfa açılacaktır.                                                                                                    | mamla                  |

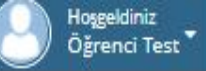

student - Öğrenci Test 761695

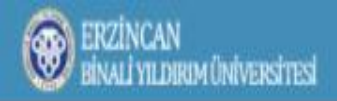

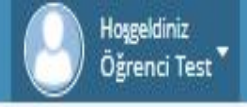

## 倄 Anasayfa 👌 Test Eğitim 👌 vize sınavı

## 🕼 Sınav Sonuçları

| Ders       | Test Eğitim                                                                   | Soru   | 4                                             |
|------------|-------------------------------------------------------------------------------|--------|-----------------------------------------------|
| Sinif      | A                                                                             | Süre   | 60 dk                                         |
| Sinav      | vize sinavi                                                                   | Durum  | Hesaplama Bekliyor                            |
| Başlangıç  | Bugün 03:53                                                                   | Oturum | 1                                             |
| Bitiş      | Sali 03:53                                                                    |        |                                               |
| Cevaplar   | 4 Soru Cevaplandi                                                             |        |                                               |
| Kalan Süre | Oturuma Geri Dön 42:08                                                        |        |                                               |
|            | Başlangıç ve bitiş saati, cevaplanan<br>sorular ve kalan süre yer almaktadır. | -      | Tüm soruları cevapladıktan sonra genel olarak |